Installationshandbuch

(DE)

# 6LE002956C

# Hager witty park XEV6xx

# 1. Erste Vorsichtsmaßnahmen

Siehe Wartungshandbuch vor dem Start der Installation der Ladestation. Einbau und Montage dürfen nur durch eine Elektrofachkraft gemäß den einschlägigen Installationsnormen des Landes erfolgen. Schutzmaßnahme SELV beachten.

# 2. Allgemeine Beschreibung

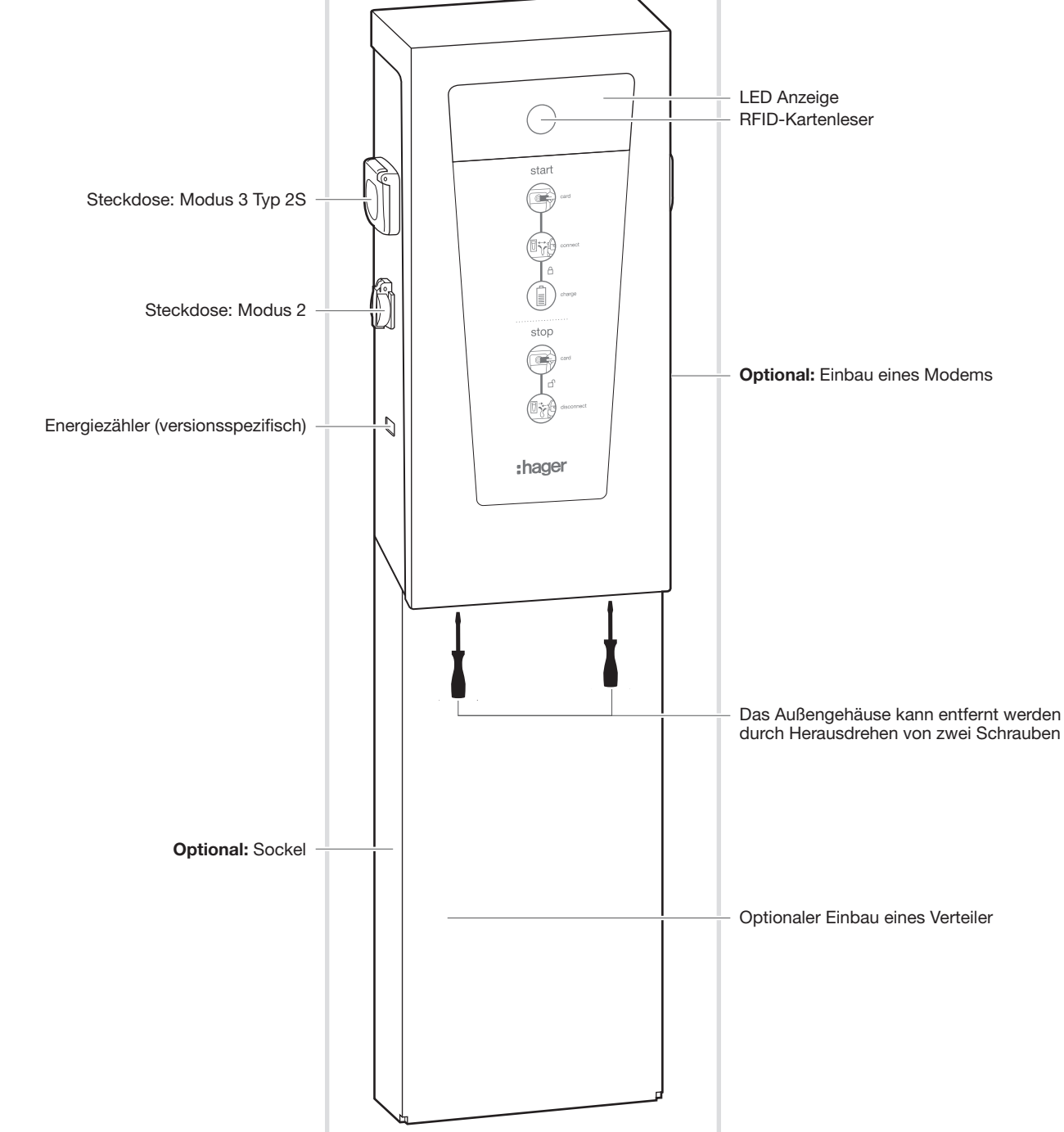

## 3. Elektrischen Komponenten der Ladestation

Der innere Schaltschrank beinhaltet, abhängig von der Version, die folgenden Teile:

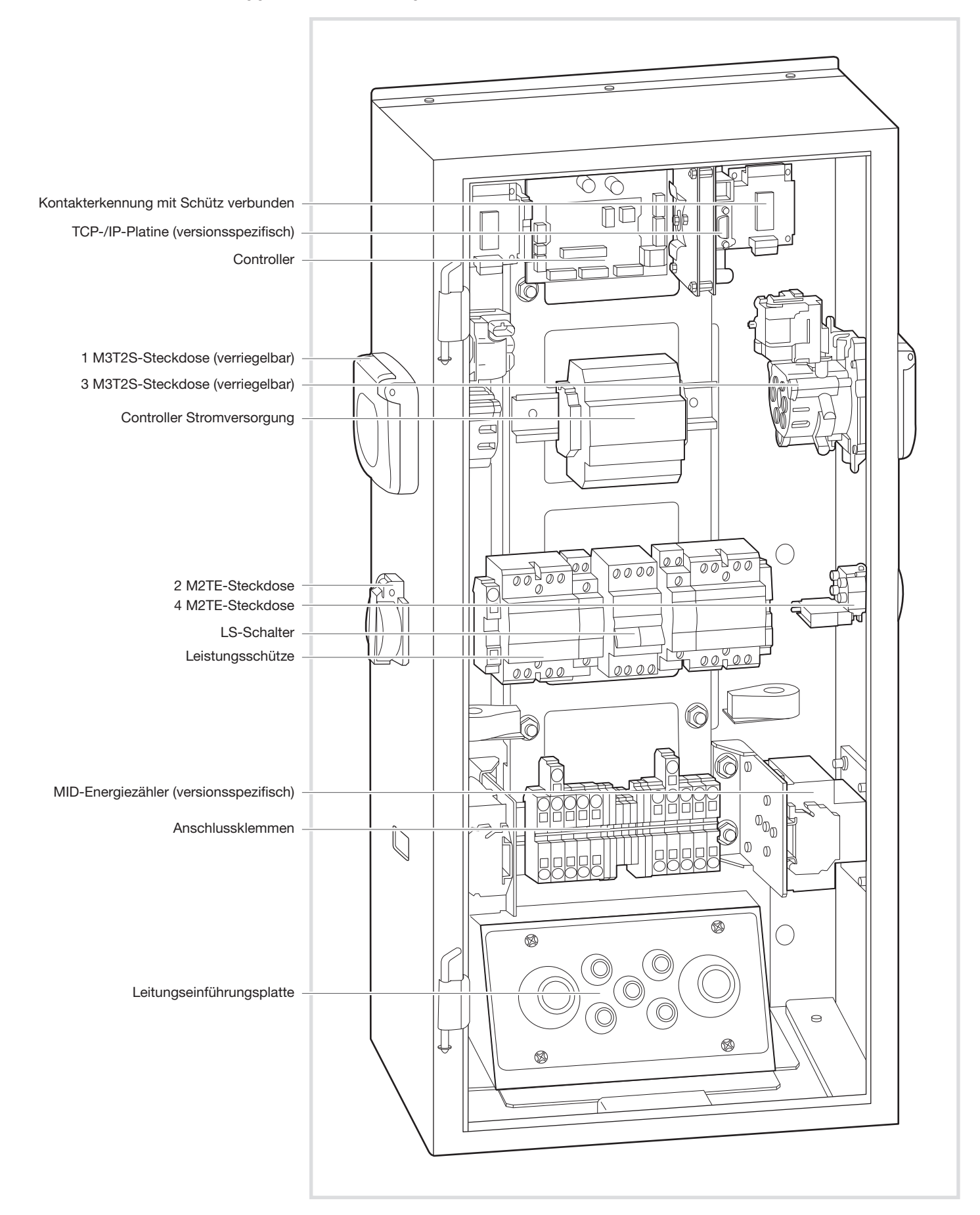

# 4. Anhang und Verbindung

a. Diagramme zur Wandbohrung ohne Verdrahtungsraum auf der Rückseite

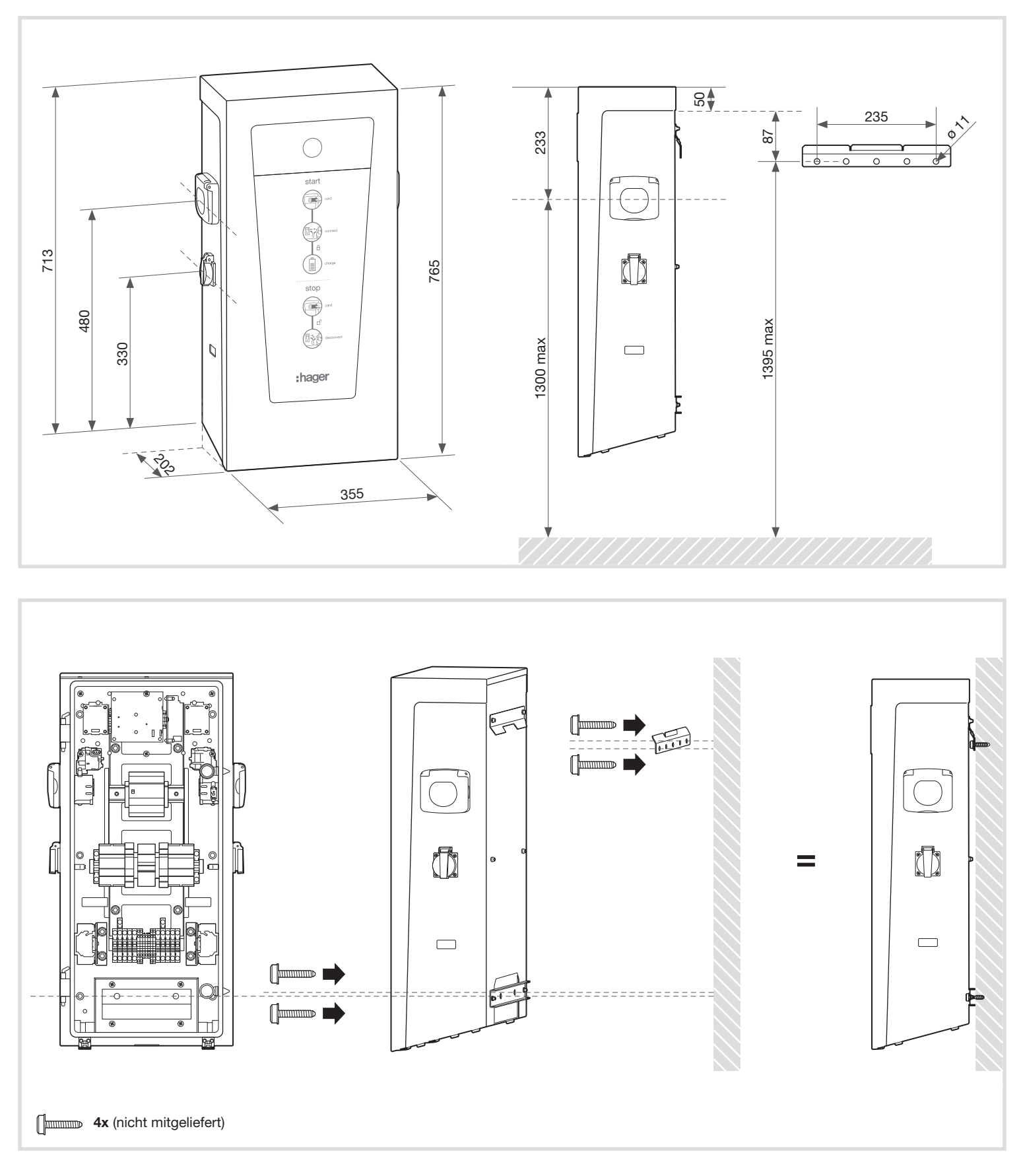

### b. Diagramme zur Wandbohrung mit Verdrahtungsraum auf der Rückseite für XEV427

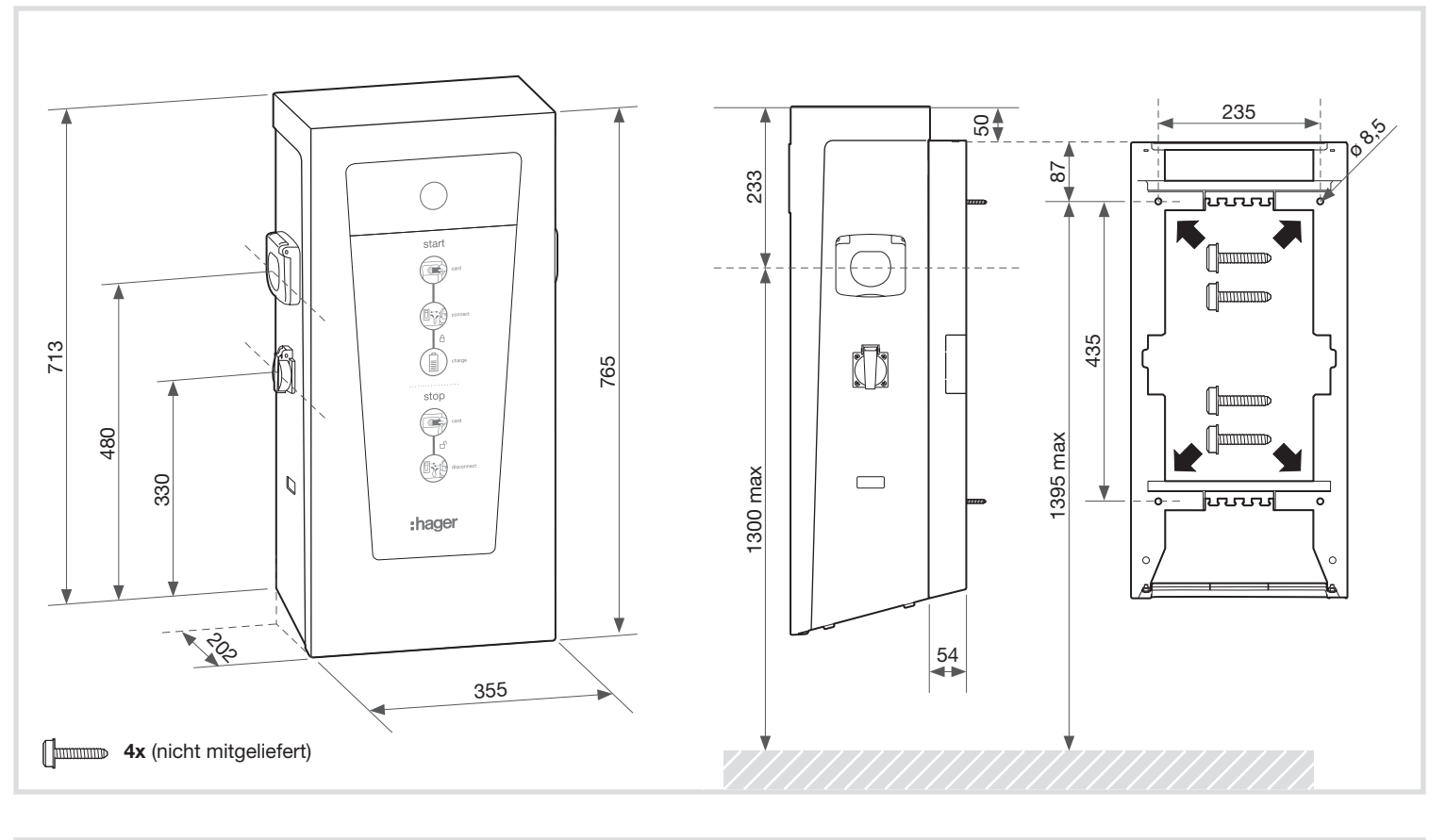

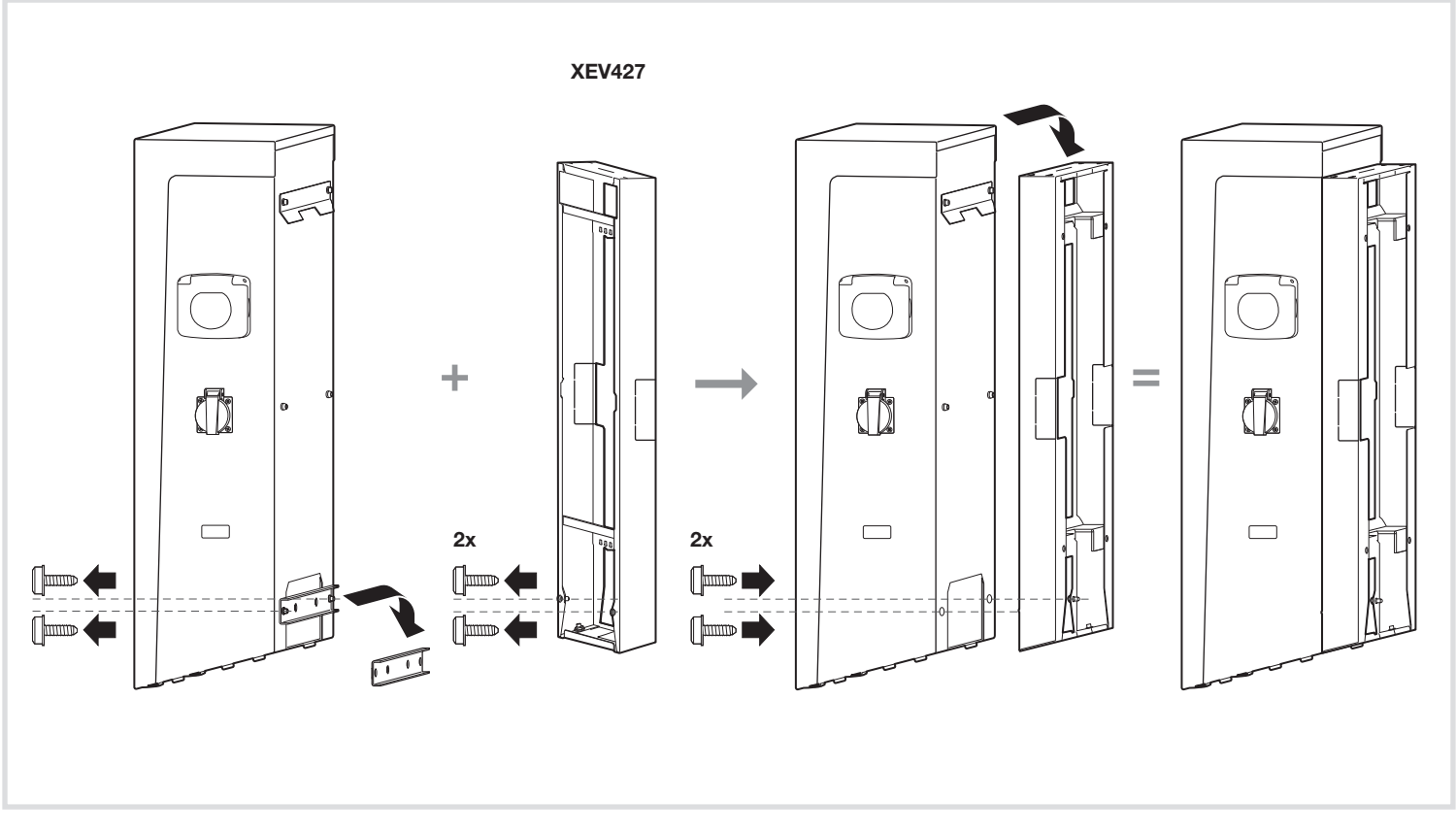

#### c. Bodenmontagediagramme für XEV426 + XEV428

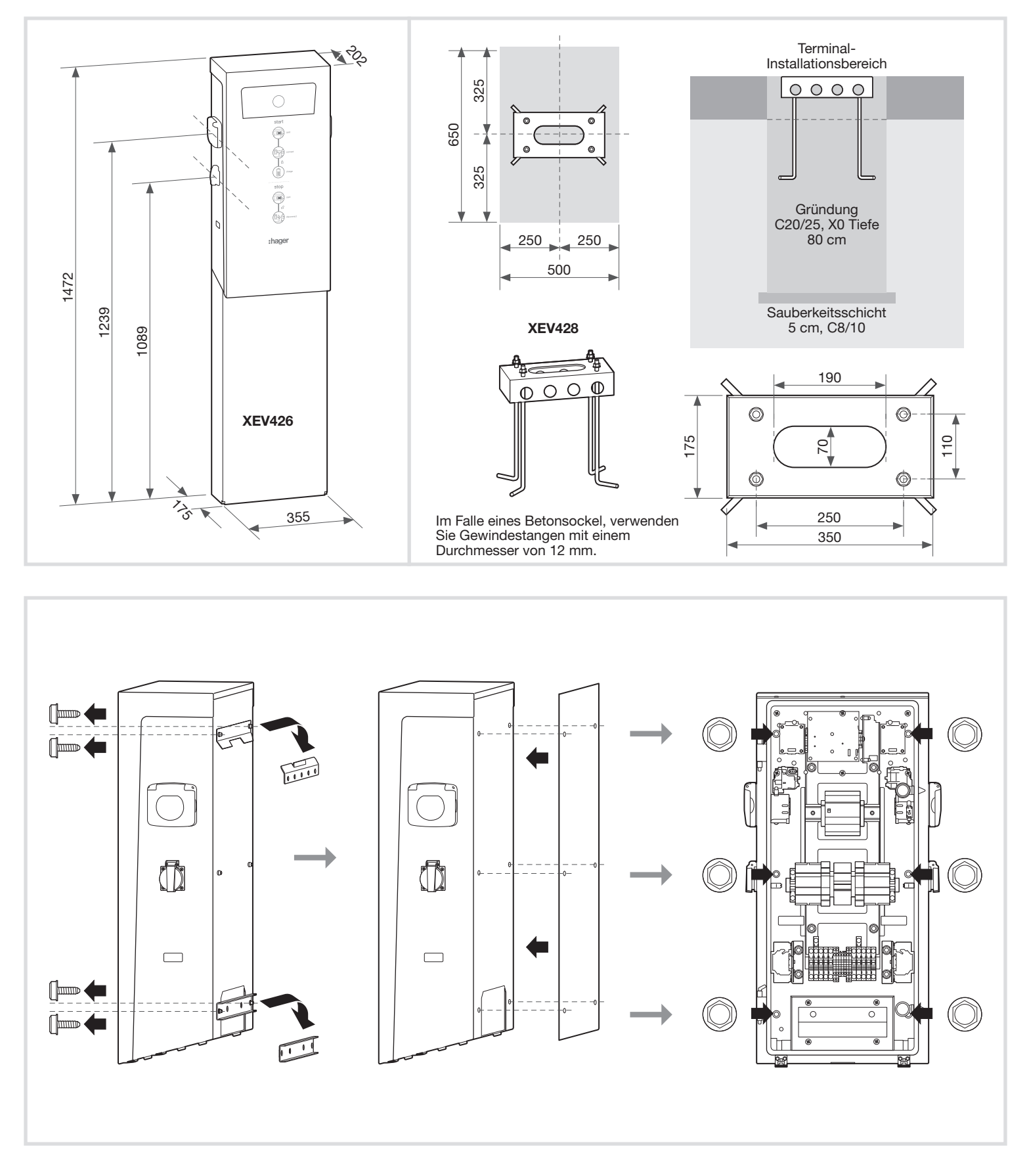

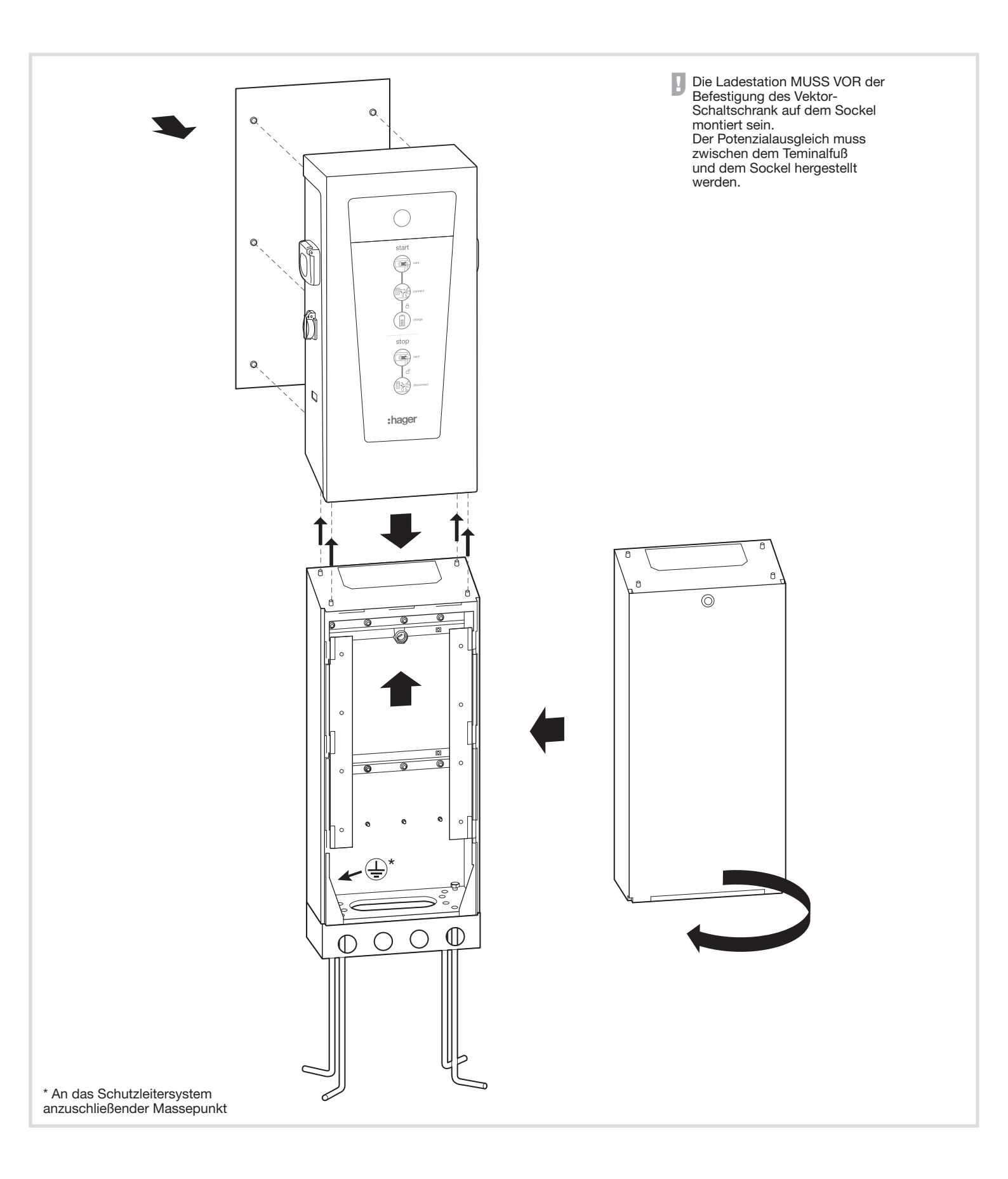

## 5. Elektrische Installation

#### a. Stromversorgung

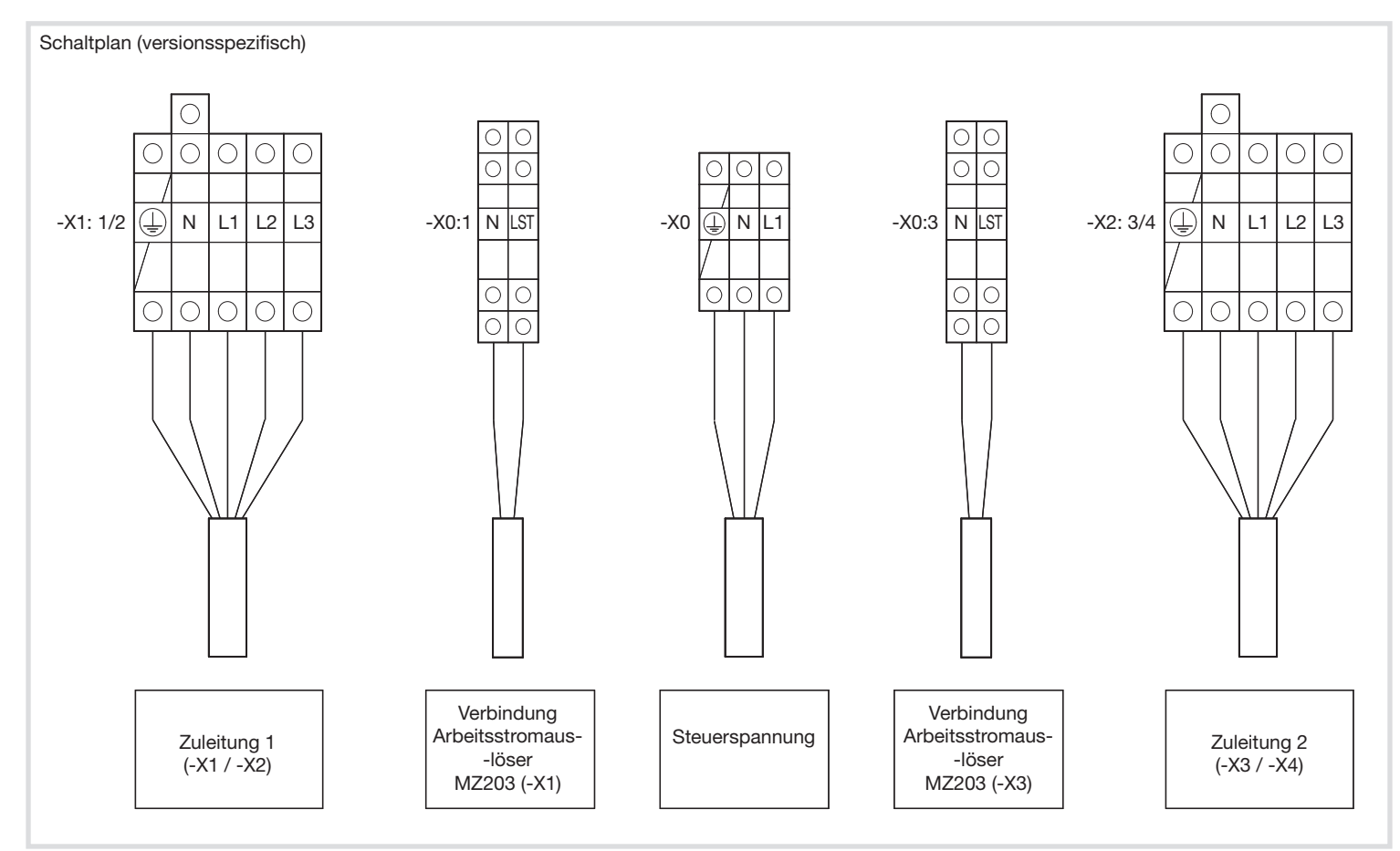

Klemmenleisten (230V/32A) für starres Kabel von max. 10 mm<sup>2</sup>.

Steuerklemmenleisten für Arbeitstromauslöser für starres Kabel von max. 1,5 mm².

Stromversorgungsanschlussblock (230V) des Controller für starres Kabel von max. 1.5  $\rm mm^2.$ 

#### Maximale Strombelastung

Die maximale Strombelastung wird mit dem Kodierrad bestimmt, das auf die gewünschte Amperezahl gedreht werden kann.

Wenn die LED-Kontrollleuchte dauerhaft rot ist, schalten Sie den Strom ab, warten Sie 15 Sekunden und ändern Sie die Position des Encoderrads auf einen zulässigen Schwellenwert.

Schalten Sie dann das Terminal ein: ein dauerhaftes grünes Licht sollte aufleuchten.

| Maximaler<br>Ladestrom | 3P Station                            | 1P Station                            |
|------------------------|---------------------------------------|---------------------------------------|
| 6 A                    | Nicht autorisiert von ZE<br>Ready 1.2 | Nicht autorisiert von ZE<br>Ready 1.2 |
| 10 A                   |                                       |                                       |
| 13 A                   |                                       |                                       |
| 16 A                   |                                       |                                       |
| 20 A                   |                                       |                                       |
| 25 A                   |                                       |                                       |
| 32 A                   |                                       |                                       |
| 40 A                   | Verboten für die elektrische S        | Sicherheit der Ladestation            |
| 50 A                   |                                       |                                       |
| 63 A                   |                                       |                                       |

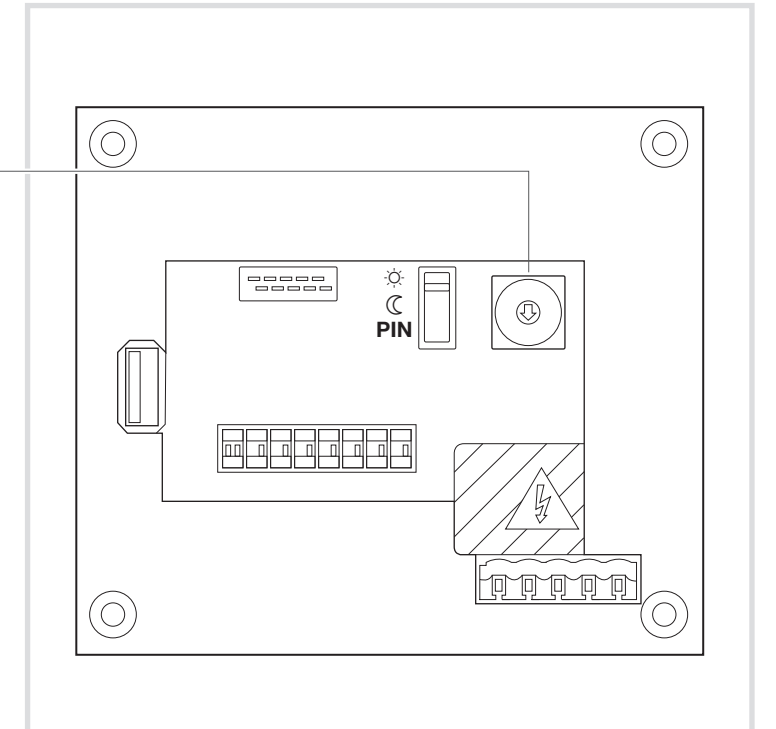

#### c. Schutzmaßnahmen

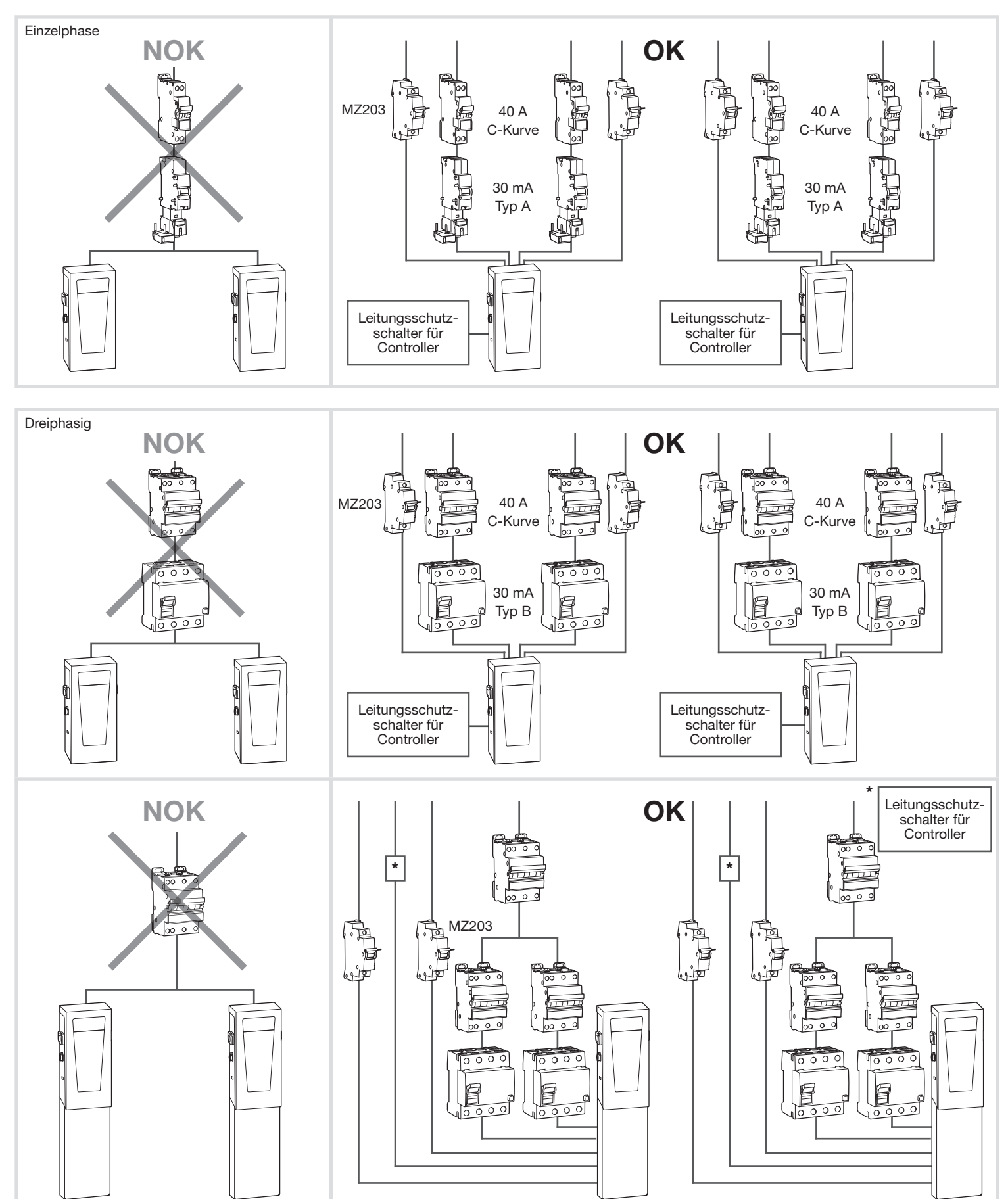

#### d. Erdungsqualität gemäß ZE READY 1.2 Etikett

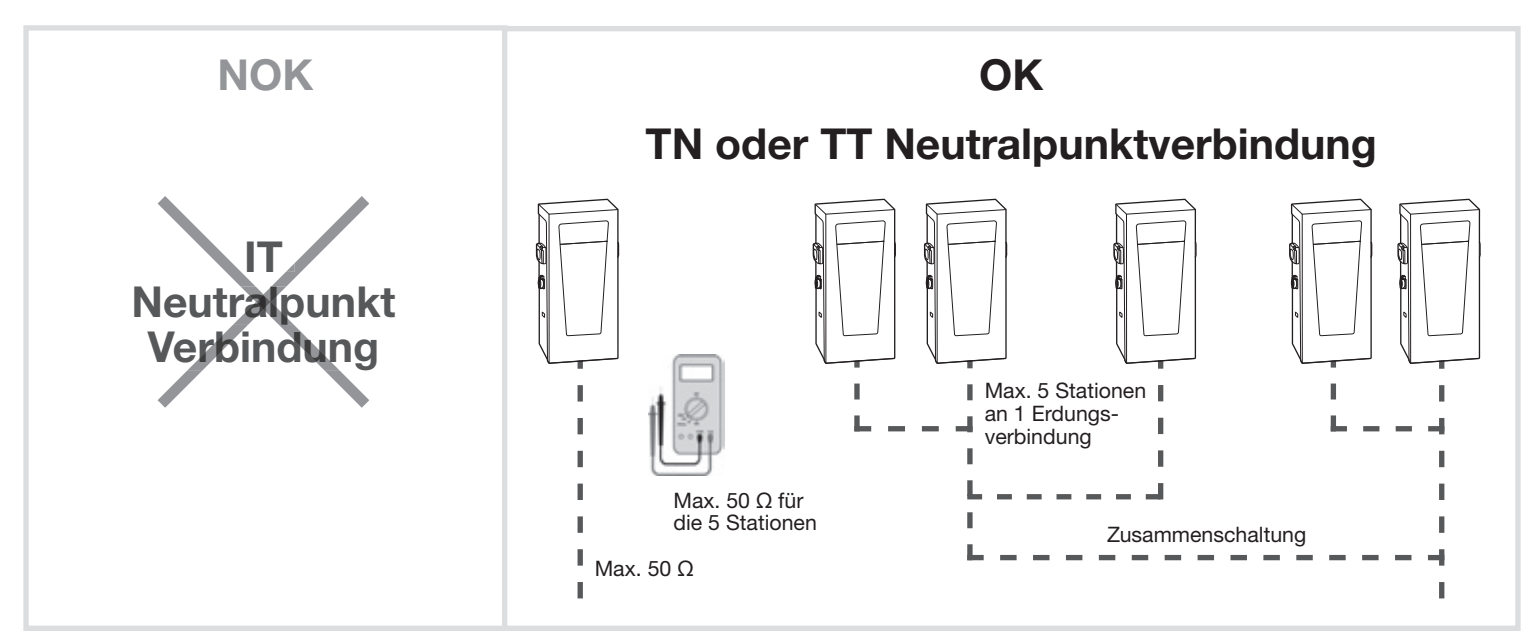

#### e. Kontakterkennung verbunden mit dem Schütz gemäß dem ZE READY 1.2

Alle Witty-Stationen mit einer Nennleistungslast von mehr als 3,6 kW sind mit einem Kontakterkennungsmechanismus ausgestattet, der am Schütz befestigt ist.

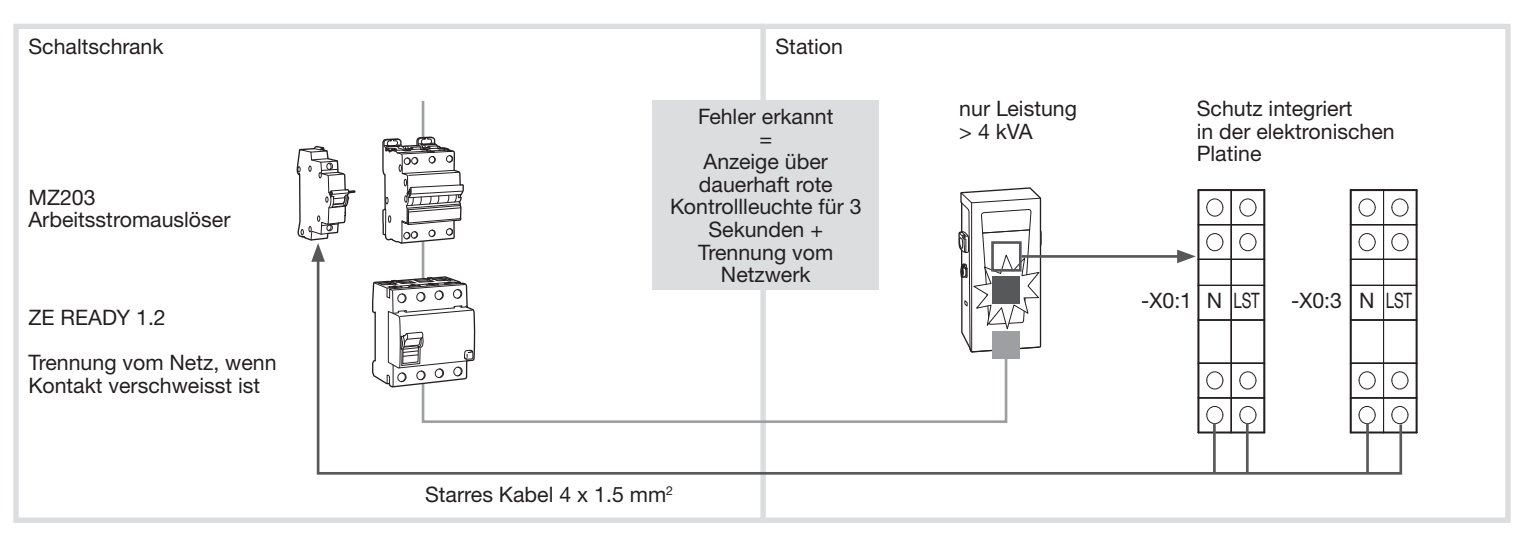

# 6. Konfiguration des Terminals

#### a. Konfigurationsdatei des Controllers

Die Datei "b1237 global.cfg" ermöglicht Ihnen die Konfiguration des Controllers.

Die Klemme einschalten, mindestens 1 Minute warten, bevor Sie den Stick einführen, dann 5 Sekunden warten, bevor Sie ihn entfernen. Die Datei "b1237 diagnose.txt" in "b1237 global.cfg" umbenennen (Achten Sie auf die Dateierweiterung!). Sie können die Datei nun mit einem gängigen Textprogramm bearbeiten. Um eine neue Konfiguration anzuwenden, ändern Sie die Datei "b1237 global.cfg" und kopieren Sie sie auf einen leeren USB-Stick. Setzen Sie den USB-Stick in den Controller und warten Sie 5 Sekunden, bis die LED-Leuchte neben dem Slot nicht mehr blinkt. Achtung, Sie dürfen in der neuen Datei nur die Parameter beibehalten, die Sie ändern möchten, sowie die Bezeichnung des Abschnitts (siehe nachfolgendes Beispiel).

| 🕼 bi227 global dig- Bermetes<br>Ficher: Editor: Format: Affichage: Aide |   | 아이는 것이 아무가 만들었다. 또 아이지 않았다. 나는 것                                                                                                    |                    |      | 0 X |
|-------------------------------------------------------------------------|---|----------------------------------------------------------------------------------------------------|--------------------|------|-----|
| [config]                                                                |   |                                                                                                    |                    |      |     |
| Access_control =                                                        | 2 | <pre># 0-&gt;Stand Alone-Ho # 1-&gt;Stand Alone-Pa # 2-&gt;OCPP-Park # 3-&gt;Key-Switch # 5-&gt;OCPP-Home # 6-&gt;LM-Stand Alon # 7-&gt;LLM-OCPP-Park</pre> | me<br>rk<br>e-Park |      |     |
|                                                                         |   | Windows (CR)P                                                                                                    | Le1k Ce1           | 1995 |     |

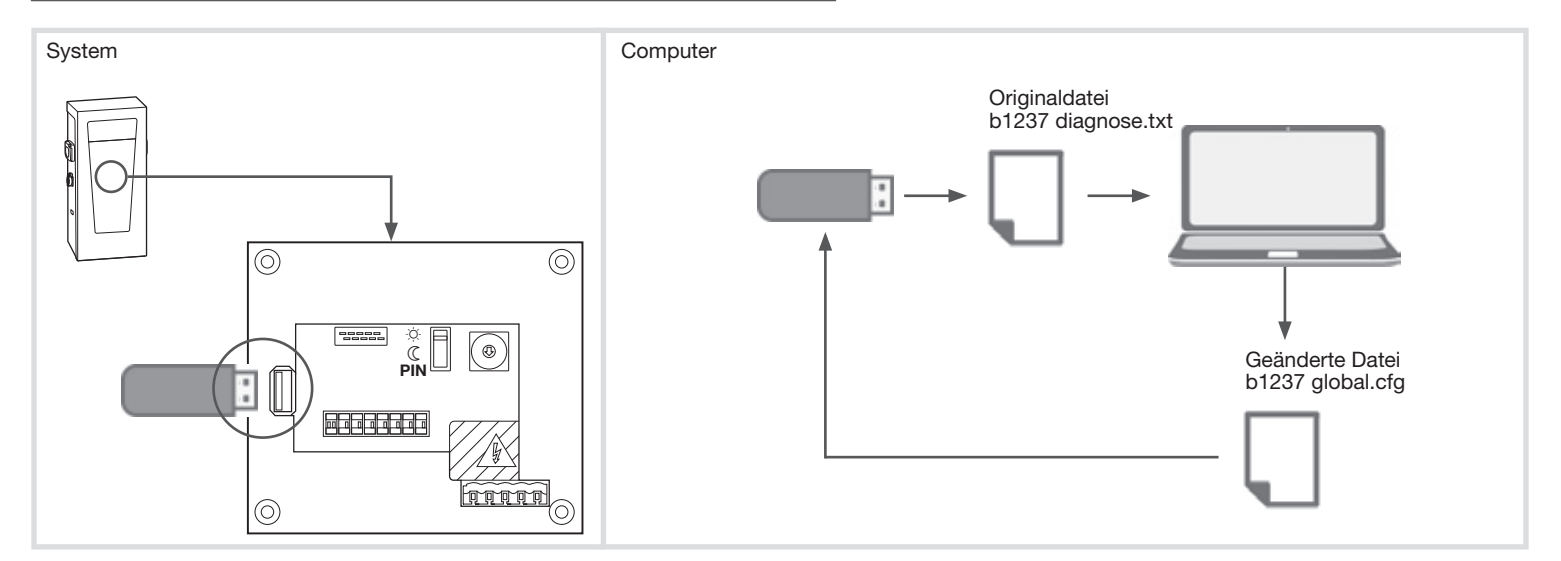

#### b. Einstellungen

| Einstellungen      | Mögliche Werte                 | Erläuterungen                                            | Kommentare                                     |
|--------------------|--------------------------------|----------------------------------------------------------|------------------------------------------------|
| Und_Oder           | 3                              | Dual M3                                                  | Werkseinstellung                               |
|                    | 4                              | Dual M3+M2                                               | _                                              |
| Zugriffs_kontrolle | 0                              | 0 Keine Zugriffskontrolle                                | Siehe entsprechendes Kapitel                   |
|                    | 1                              | 1 Lokale Zugriffskontrolle                               | Standardmäßig 0                                |
|                    | 2                              | 2 Remote-Zugriffskontrolle über OCPP-Server              |                                                |
| Wh_pro_impuls1     | 1                              | 1 Wh/Impuls                                              | Werkseinstellung abhängig vom Messgerät        |
|                    | 10                             | 10 Wh/Impuls                                             | der Steckdosen 1 und 2                         |
|                    | 100                            | 100 Wh/Impuls                                            |                                                |
| Wh_pro_impuls 2    | 1                              | 1 Wh/Impuls                                              | Werkseinstellung abhängig vom Messgerät        |
|                    | 10                             | 10 Wh/Impuls                                             | der Steckdosen 3 und 4                         |
|                    | 100                            | 100 Wh/Impuls                                            |                                                |
| Netzwerk_Fehler    | 0                              | 0 Eingeschränkter Zugriff mit anerkannten Plaketten      | Zugriffstyp mangels Netzwerkverbindung für ein |
|                    | 1                              | 1 Freier Zugriff mit kompatiblen Plaketten               | Terminal, das von OCPP (Zugriffskontrolle = 2) |
|                    |                                |                                                          | verwaltet wurde                                |
| Name               | N Zeichen                      | Lokaler Terminalname                                     |                                                |
| MMI_Typ            | 1                              | 1 Single LED                                             | Werkseinstellung                               |
| DN_Modus           | 0                              | 0 Start durch externes Signal 230 Vac                    | Siehe entsprechendes Kapitel                   |
|                    | 1                              | 1 Partielles Löschen der Ladung                          |                                                |
|                    | 2                              | 2 Komplettes Löschen der Ladung                          |                                                |
| DN_Verzögerung     | Ganze Nummer zwischen 0 und X  | Zeit in Minuten (<1440 Min.) vor einer Ladeautorisierung |                                                |
|                    |                                | nach einem Nachtsignal                                   |                                                |
| Adresse_Station    | Ganze Nummer zwischen 1 und 30 | Wittybus Adresse                                         | Im Falle von LLM                               |
| Haupt_farbe        | 0                              | 0 Grün werkseitige Standardeinstellung                   |                                                |
|                    | 1                              | 1 Lila Farbe der LED statt Grün                          |                                                |
| Input_BP1          | 0                              | 0 Tastsensor Klemme                                      |                                                |
|                    | 1                              | 1 anderer                                                |                                                |
| Input_BP2          | 0                              | 0 Tastsensor Klemme                                      |                                                |
|                    | 1                              | 1 anderer                                                |                                                |
| Setpoint1          | Entier entre 7 et 32           | Ampères                                                  | Configuré en usine                             |
| Setpoint2          | Entier entre 7 et 32           | Ampères                                                  | Configuré en usine                             |
| Led_Leistung       | Entier entre 30 et 100         | In % der maximalen Helligkeit                            |                                                |
| Code_Drehschalter  | 0                              | 0 Drehkodierschalter für jede Seite                      |                                                |
|                    | 1                              | 1 Drehkodierschalter für die Summe der beiden Seiten     |                                                |
| Phase_Modus        | 0                              | 0 Drehstromklemme oder Phase unbekannt                   | Dieses Feld wird nur verwendet, wenn die       |
|                    | L1                             | L1 Monophasenklemme verbunden mit Phase 1                | Monophasenklemme auf einem TIC-Zähler          |
|                    | L2                             | L2 Monophasenklemme verbunden mit Phase 2                | empfangen wird                                 |
|                    | L3                             | L3 Monophasenklemme verbunden mit Phase 3                |                                                |

#### b. Einstellungen (Fortsetzung)

| dhan                                | 0               | Inaktivo DHCP Adrossionung                      | Abhängig von der Notzworkkonfiguration    |
|-------------------------------------|-----------------|-------------------------------------------------|-------------------------------------------|
| uncp                                |                 |                                                 | Abriangig von der Neizwerkkonniguration   |
|                                     | 1               | Aktive DHCP-Adressierung                        |                                           |
| ip_addr                             | XXX.XXX.XXX.XXX | IP-Adresse                                      | Abhängig von der Netzwerkkonfiguration    |
| Subnetz_Maske                       | XXX.XXX.XXX.XXX | Subnetzmaske                                    | Abhängig von der Netzwerkkonfiguration    |
| Gateway                             | XXX.XXX.XXX.XXX | Gateway                                         | Abhängig von der Netzwerkkonfiguration    |
| dns1                                | XXX.XXX.XXX.XXX | 1. DNS-Adresse                                  | Abhängig von der Netzwerkkonfiguration    |
| dns2                                | XXX.XXX.XXX.XXX | 2, DNS-Adresse                                  | Abhängig von der Netzwerkkonfiguration    |
| Version                             | 0               | OCPP1.5s                                        |                                           |
| Version OCPP des entfernten Servers | 1               | OCPP1.6s                                        |                                           |
| Login                               |                 | OCPP-Serverkonto                                | Abhängig von der OCPP-Serverkonfiguration |
| Passwort                            |                 | Kontopasswort                                   | Abhängig von der OCPP-Serverkonfiguration |
| Server                              | http://         | http-Adresse des OCPP-Servers                   | Abhängig von der OCPP-Serverkonfiguration |
| Client                              |                 |                                                 | Nicht aktiv                               |
| cpref                               | N Zeichen       | Terminalname gesehen vom OCPP-Server            | Standard-MAC-Adresse                      |
| AttachedCable                       | 0               | Loses Kabel                                     | Gemäß Konfiguration des OCPP-Servers      |
|                                     | 1               | Verbundenes Kabel                               |                                           |
| station limit                       | 0 64 A          | Begrenzter Ladestrom für 2 Ladepunkte verfügbar | Standardwert 64 A                         |

#### c. Zugriffskontrolle

Ändern Sie die Datei "b1237 global.cfg":

| bi317globsidg-Bisc-netss<br>Fichie Edition Format Affichage Ade<br>Access_control = | 2 | # 0->Stand Alone-Home<br># 1->Stand Alone-Park<br># 2->cePe-Bark                     | - | × |
|-------------------------------------------------------------------------------------|---|--------------------------------------------------------------------------------------|---|---|
| 4                                                                                   |   | # 3->Key-Switch<br># 5->CCPP-Home<br># 6->LLM-Stand Alone-Park<br># 7->LLM-OCPP-Park |   | > |

#### Lokale Zugriffskontrolle

Im Falle einer lokalen Zugriffskontrolle (Zugriffs\_kontrolle=1), ermöglicht die Datei "b1237 whitelist.txt" Ihnen die Definition einer bestimmten Anzahl an Benutzern, die auf die Station zugreifen können, um eine Ladesession zu starten oder zu stoppen, sowie einen Superbenutzer, der jede Ladesession stoppen kann, die im Gange ist.

| <pre>@ b123TwhiteExtot-Bio-notes Ficher Editor Format Attribute Aide [Whitelist] 1, 5BF51C88</pre> | ∉ Format:Id, UID, h | h:mm:ss (250 max) | - 0 3 | Weiße Lis | te]                         | Erläuterung der Benutzer (max 250), die ihre Ladesession starten und stoppen können                       |
|----------------------------------------------------------------------------------------------------|---------------------|-------------------|-------|-----------|-----------------------------|----------------------------------------------------------------------------------------------------|
| 1, 8D7AF1CA<br>2, 9D20D9AF<br>3, E86Bc53A<br>4, E8D0Dc64<br>250, 04c51B0Ac52980                    |                     |                   |       | [Superben | utzer]                      | Erläuterung von<br>Superbenutzern (max 10), die<br>alle Ladesessions stoppen<br>können, die im Gange sind |
| [SuperUser]<br>251, 04C51B0AC52980                                                                 | # Format:Id, UID (1 | 0 max)            |       | - Id      | Offene einmalige Nummer     |                                                                                                    |
| 1                                                                                                  | Windows (CR.P)      | Le S, Cel 1       | 100%  | UID       | RFID-Kartennummer in Hexade |                                                                                                    |
|                                                                                                    |                     |                   |       | hh:mm:ss  | Maxi                        | male Dauer der Ladesession                                                                                |

(unendlich wenn leer gelassen)

# Erstellung/Änderung einer white Liste von den RFID Karten

Das terminal sollte im lokalen

Zugriffskontrollmodus sein (Zugriffs\_kontrolle=1) mit einem leeren USB-Stick im Controller-Steckplatz. Ziehen Sie die elektronischen Ausweise einzeln durch (warten Sie vor jedem neuen Ausweis, bis die Klemme nicht mehr leuchtet) und den letzten zweimal hintereinander. Die Plakettennummern sind gespeichert und die Datei "b1237 badges.txt" wird auf dem Verifizierungsschlüssel erstellt.

Um Karten hinzuzufügen, wiederholen Sie den Vorgang. Die Plaketten werden hinzugefügt und eine neue Datei wird erstellt.

Tipp: Die Datei "b1237 whitelist.txt" in "b1237 badgelist.txt" umbenennen

#### Erstellung/Änderung einer weißen Liste oder eines Superbenutzers von der Datei

Die Datei "b1237 badges.txt" übernehmen, indem Sie einen leeren USB-Stick einführen und in "b1237 whitelist.txt" umbenennen. Sie können dann direkt die entsprechenden Plakettennummern in die Datei in der richtigen Reihenfolge der Felder ohne Löschung der allen Nummern hinzufügen. Die Datei "b1237 whitelist.txt" muss alle Plakettennummern enthalten. Nach Änderung der Datei, setzen Sie den Stick nur mit der Datei "b1237 whitelist.txt" ein.

#### Löschen der weißen Liste

Setzen Sie einen USB-Stick nur mit einer Datei "b1237 whitelist.txt" ohne RFID- Nummern ein.

#### Remote-Zugriffskontrolle über OCPP

Im Falle einer Remote-Zugriffskontrolle (Zugriffs\_kontrolle=2), verwaltet der Fuhrparkmanager direkt die Autorisierungen von seinem Server.

#### Wenn es kein Netzwerk gibt:

• wenn die Station als eingeschränkter Zugriff konfiguriert ist (Netzwerk\_Fehler=0) kann nur eine white Liste eine Ladeautorisierung geben; die weiße Liste muss vorher im lokalen Zugriffskontrollmodus erstellt werden (Zugriffs\_kontroll=1)

• wenn die Station als freier Zugriff konfiguriert ist (Netzwerk\_Fehler=1) wird die Ladung nach Vorlage einer technisch kompatiblen RFID-Karten autorisiert.

## d. Verschobene Ladung mit 230Vac Tag/Nacht-Signal

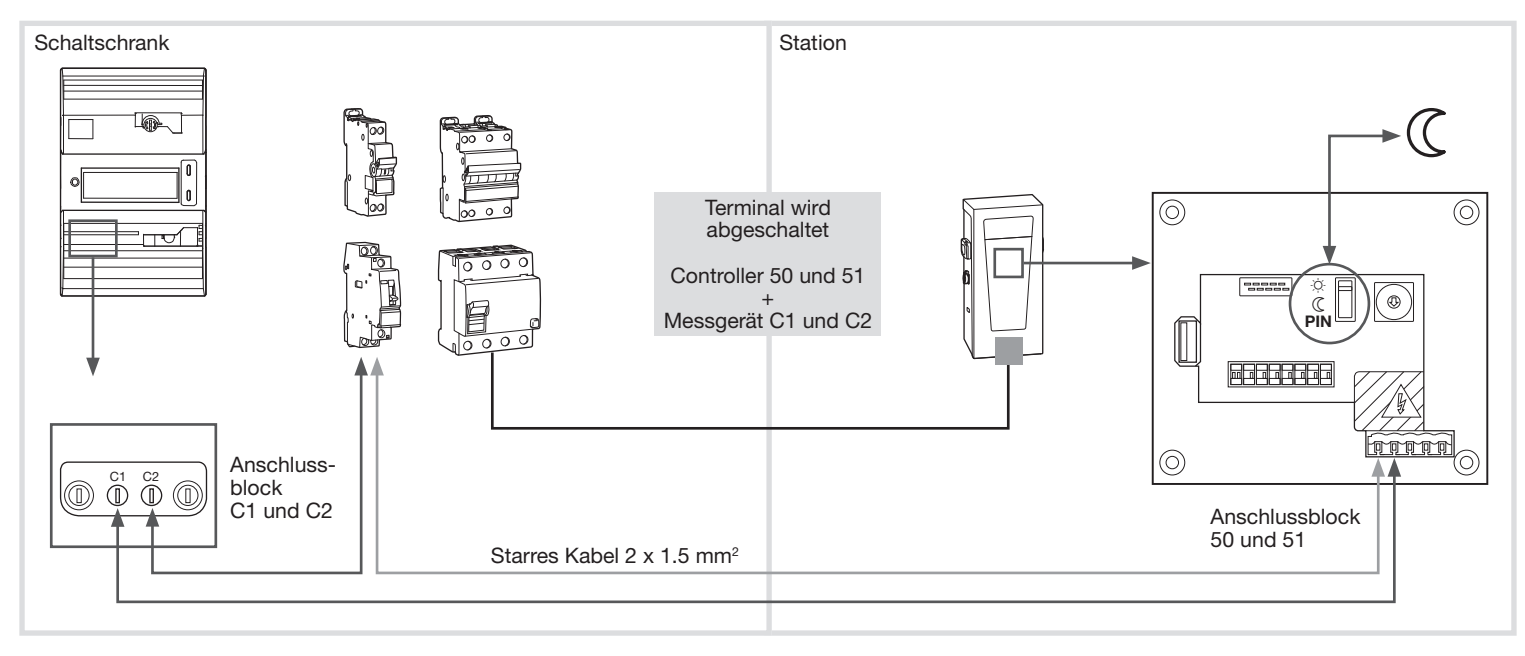

Schalten Sie den Schalter auf "Lune".

Verbinden Sie das 230Vac Tag/Nacht-Signal mit dem PIN50&51 der Station.

Bemerkung: in diesem Fall wird jeder angefangene Ladevorgang abgeschlossen, auch wenn das 230Vac-Signal nicht länger aktiv ist.

| I b1237 global dg - Bloc-notas<br>Fichier Edition Farmat Michage Aide |   |                                                                                | - | × |
|-----------------------------------------------------------------------|---|--------------------------------------------------------------------------------|---|---|
| DN_mode =                                                             | 0 | # 0->DN<br># 1->DN load shedding 7A/13A (mono/tri)<br># 2->DN load shedding OA |   |   |
| 1                                                                     |   | Windows (CRJP) In 30, Col 44 107%                                              |   | > |

| b1237 whitelist.bt - Bloc-notes    |                      |               |      | - | ×   |
|------------------------------------|----------------------|---------------|------|---|-----|
| ther Edition Format Affichage Aide | a second use th      | (250          |      |   |     |
| nitelistj                          | # Format:id, UID, nn | :mm:ss (250 n | iax) |   | - 1 |
|                                    | # Former # 100 (10   |               |      |   | - 1 |
| uperUser]                          | # Format:id, UID (10 | (max)         |      |   |     |
|                                    |                      |               |      |   | _   |
|                                    | We to a March        | 1.0.0.001     | 1000 |   | ,   |

#### e. Ladung durch ein externes Signal von 230Vac

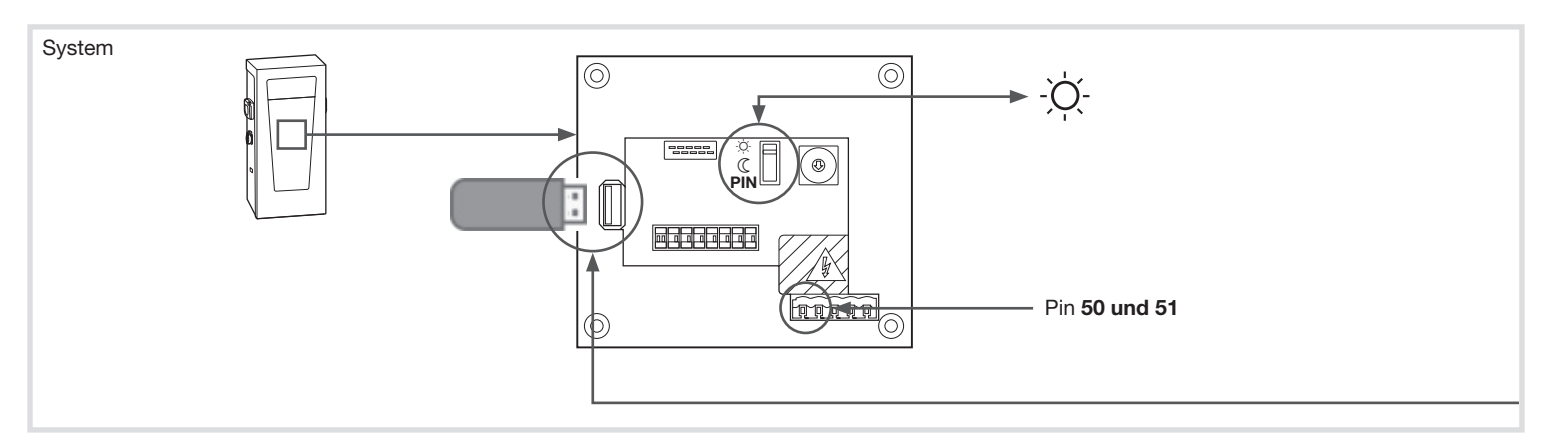

Der Schalter muss auf "Sonne" stehen. Verbinden Sie das Signal zum Löschen der Ladung 230Vac mit den PIN 50 und 51 der Klemmleiste. Ändern Sie die Datei "b1237 global.cfg" wie folgt:

| bi237 global dg - Bloc-notes     Fichian Edition Format Michaele Aide |   |                                                     |                         | - | ×   |
|-----------------------------------------------------------------------|---|-----------------------------------------------------|-------------------------|---|-----|
| DN_mode =                                                             | 1 | 0->DN<br>1->DN load shedding<br>2->DN load shedding | 7A/13A (mono/tri)<br>0A |   | < > |
| <                                                                     |   | Windows (CRLP)                                      | Le 30, Cel 29 100%      |   | >   |

Wenn 1 Teilladung aufheben

Wenn 2 Vollladung aufheben

Hinweis: In diesem Fall beginnt jeder begonnene Ladevorgang sobald das externe Signal 230Vac erscheint und wird fortgesetzt, sobald es erlöscht.

# 7. HMI

| Status                                                                                                    | LED                        |
|----------------------------------------------------------------------------------------------------|----------------------------|
| Serveranfrage                                                                                                    | Langsam blau blinkend      |
| Lademanagement - Senkung der Leistung während einer Session                                                                       | pulsierend blau            |
| Lademanagement - Externes Signal - vorübergehende Unterbrechung des Ladevorgangs (D/N INPUT)                                      | pulsierend blau            |
| Erweiterte Ladung (unterbrochene Ladung, verringerte Leistung etc.)                                                               | pulsierend blau            |
| Lademanagement - Lastabwurf während einer Session                                                                                 | pulsierend blau            |
| Fehler - Stromausfall                                                                                                    | Aus                        |
| Reservierung für 1 Std                                                                                                    | Lila leuchtet dauerhaft    |
| Fehler - Defektes Kabel - Kurzschluss zwischen Phase und neutral                                                                  | Blinkend rot 1x / Zyklus   |
| Fehler - Defektes Kabel - Codierungswiderstand fehlend oder außerhalb der normativen Toleranz                                     | Blinkend rot 1x / Zyklus   |
| Fehler - Defekte Kommunikation zwischen Station und EV - Kurzschluss zwischen CP und PE (CP = 0V - Status E)                      | Blinkend rot 2x / Zyklus   |
| Fault - 4x EV Mehrverbrauch - der EV lädt bei zu hohem Strom (4x in der gleichen Ladesession)                                     | Blinkend rot 3x / Zyklus   |
| Fehler - Belüftung erforderlich - der EV erfordert eine Belüftung des Laderaums                                                   | Blinkend rot 4x / Zyklus   |
| Fehler - Lademanagement - Lastabwurf ist zu häufig (4x in der gleichen Ladesession) - Abhängig von der Software-Version           | Blinkend rot 5x / Zyklus   |
| Fehler - Defekte Kommunikation zwischen Station und EV - Stati A, B, C sind außerhalb der Toleranz / Standard                     | Blinkend rot 6x / Zyklus   |
| Fehler - Defekte Kommunikation zwischen Station und EV - Erdungsfehler (Erdung ist gekürzt, aber CP ist über Neutral geschlungen) | Blinkend rot 6x / Zyklus   |
| Fehler - Defekte Kommunikation zwischen Station und EV - Diodenfehler (Verbindung zu etwas anderem als einem EV)                  | Blinkend rot 6x / Zyklus   |
| Fehler - Ungültige RFID-Karte                                                                                                    | Schnell rot blinkend       |
| Fehler - Ladungsrate bei 6A in Einzelphase                                                                                        | Dauerhaft rot              |
| Fehler - Kontakt am Schütz verschweisst                                                                                           | Dauerhaft rot              |
| Fehler - Ladungsrate bei 10A in dreiphasig                                                                                        | Dauerhaft rot              |
| Fehler - Ladungsrate bei 6A in dreiphasig                                                                                         | Dauerhaft rot              |
| Fehler - Kann nicht zum Server verbinden                                                                                          | Schnell rot/blau blinkend  |
| Verriegelung der Steckdose + warten auf Ladeautorisierung                                                                         | Langsam grün blinkend      |
| Warten auf Ladeautorisierung                                                                                                    | Langsam grün blinkend      |
| Verriegelung der Steckdose + warten auf Kabelabtrennung                                                                           | Schnell grün blinkend      |
| Warten auf Kabelverbindung                                                                                                    | Schnell grün blinkend      |
| Warten auf Kabelabtrennung                                                                                                    | Schnell grün blinkend      |
| Warten auf RFID-Karte                                                                                                    | Schnell grün blinkend      |
| Pause EV Ladung                                                                                                    | Dauerhaft grün             |
| Station ist bereit                                                                                                    | Dauerhaft grün             |
| Warten auf RFID-Karte                                                                                                    | Dauerhaft grün             |
| Warten auf Kommunikation mit dem EV                                                                                               | Pulsierend grün            |
| Ladung                                                                                                    | Pulsierend grün            |
| EV Mehrverbrauch während einer Session                                                                                            | Langsam grün/blau blinkend |
| EV Mehrverbrauch während einer Session                                                                                            | Langsam grün/blau blinkend |
| Verriegelung der Steckdose + warten auf Ladeautorisierung                                                                         | Langsam grün blinkend      |

# 8. Fehlfunktion

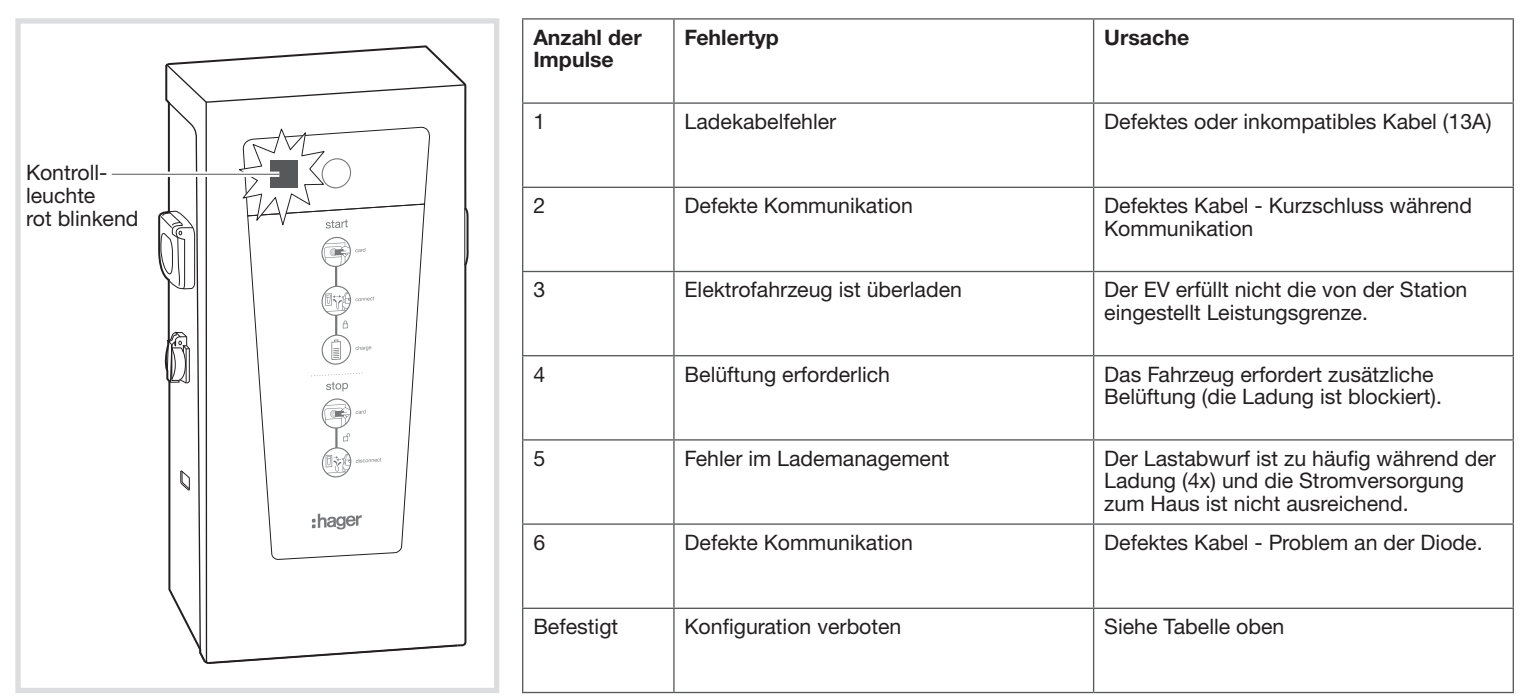

## 9. Elektrische Wartung

Wie bei anderen befestigten elektrischen Installationen auch, ist es wichtig, die Qualität der Klemmen an den verschiedenen Verbindungspunkten der Installation während der jährlichen Inspektion zu verifizieren. Sie müssen mit den folgenden Drehmomenten übereinstimmen:

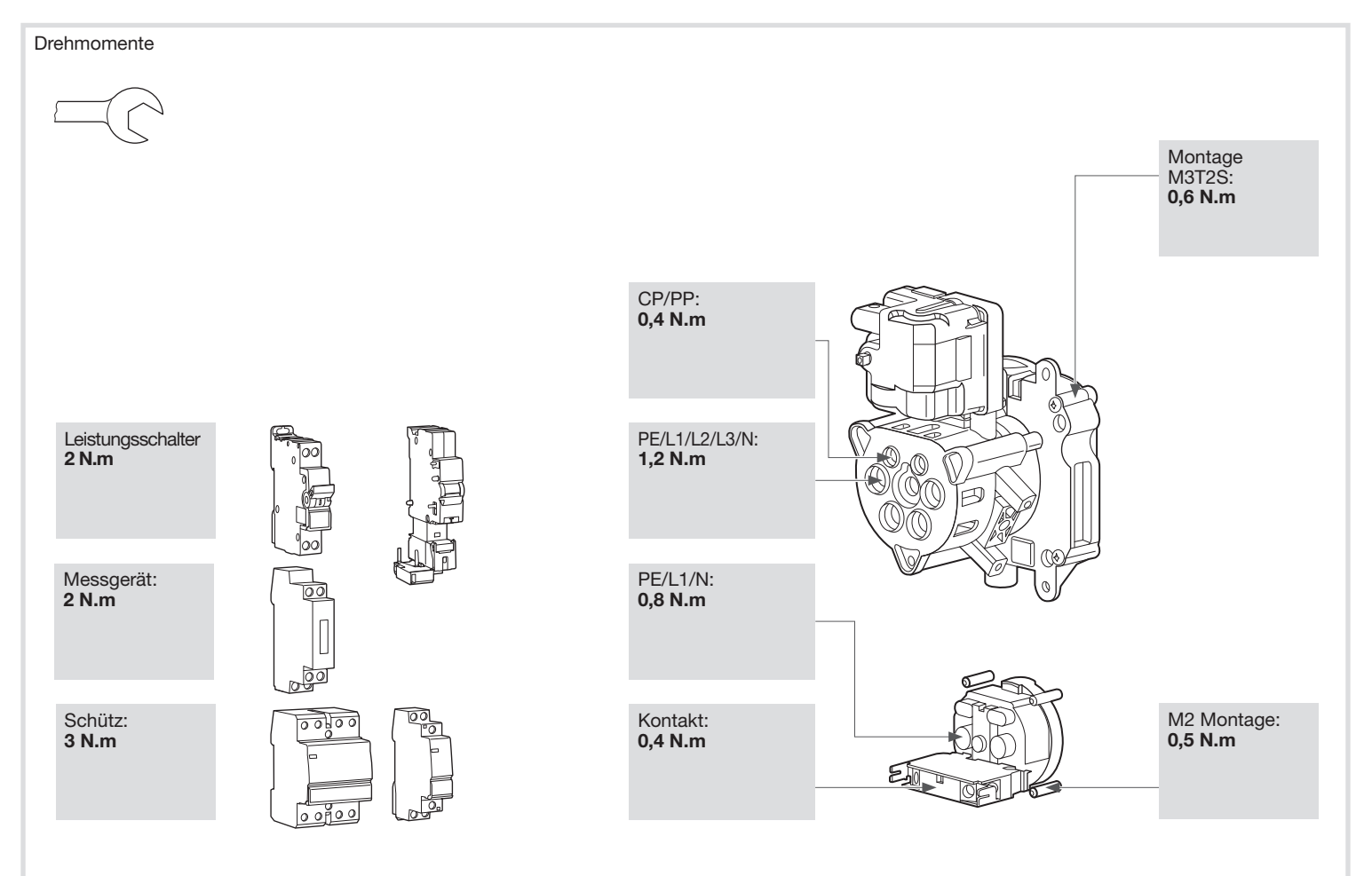

#### 10. Technische Daten

| Umweltbedingungen         |                                                                |
|---------------------------|----------------------------------------------------------------|
| Temperatur                | -25°C bis +40°C                                                |
| Feuchtigkeit              | 5% bis 95%                                                     |
| Schutz                    | IP 54 – IK 10                                                  |
|                           |                                                                |
| Elektrische Eigenschaften |                                                                |
| Spannung                  | 230V / 400V (3-phasige Version) +/- 10%                        |
| Frequenz                  | 50 Hz +/- 1%                                                   |
| Maximale Strombelastung   | 32A - 7kW (1-phasige Version) / 32A - 22kW (3-phasige Version) |
| Elektrische Schutzklasse  | Klasse 1                                                       |
|                           |                                                                |
| Mechanische Eigenschaften |                                                                |
| Gewicht                   | 30 kg                                                          |
| Höhe                      | 765 mm                                                         |
| Breite                    | 355 mm                                                         |
| Tiefe                     | 202 mm                                                         |

#### 11. Vorsichtsmaßnahmen zur Montage

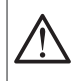

Siehe Wartungshandbuch vor dem Start der Installation der Ladestation. Einbau und Montage dürfen nur durch eine Elektrofachkraft gemäß den einschlägigen Installationsnormen des Landes erfolgen. Schutzmaßnahme SELV beachten.

Alle Informationen, die sich auf die Installation beziehen (Montage, elektrische Verbindung und Konfiguration), Verbindung mit den Servern, sowie die Nutzung und Wartung der Terminals, werden im USB-Stick geliefert, der mit den Terminals und auf der Hager-Webseite Ihres Landes bereitgestellt werden.

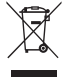

Korrekte Entsorgung dieses Produkts (Elektromüll).

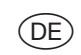

(Anzuwenden in den Ländern der Europäischen Union und anderen europäischen Ländern mit einem separaten Sammelsystem).

Die Kennzeichnung auf dem Produkt bzw. auf der dazugehörigen Dokumentation gibt an, dass es nach seiner Lebensdauer nicht zusammen mit dem normalen Hausmüll entsorgt werden darf. Entsorgen Sie dieses Gerät bitte getrennt von anderen Abfällen, um der Umwelt bzw. der menschlichen Gesundheit nicht durch unkontrollierte Müllbeseitigung zu schaden. Recyceln Sie das Gerät, um die nachhaltige Wiederverwertung von stofflichen Ressourcen zu fördern.

Private Nutzer sollten den Händler, bei dem das Produkt gekaut wurde, oder die zuständigen Behörden kontaktieren, um in Erfahrung zu bringen, wie sie das Gerät auf umweltfreundliche Weise recyceln können.

Gewerbliche Nutzer sollten sich an ihren Lieferanten wenden und die Bedingungen des Verkaufsvertrags konsultieren. Dieses Produkt darf nicht zusammen mit anderem Gewerbemüll entsorgt werden.

#### Verwendbar in ganz Europa ( € und in der Schweiz